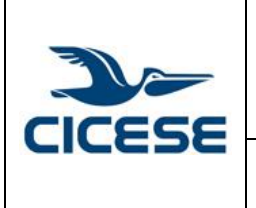

## CENTRO DE INVESTIGACIÓN CIENTÍFICA Y DE EDUCACIÓN SUPERIOR DE ENSENADA, BAJA CALIFORNIA Departamento de Cómputo / Dirección de Telemática

| HOJA      | 1 DE 4     |  |
|-----------|------------|--|
| DOCUMENTO | GUIA-2016- |  |
| DOCUMENTO | SCOM02-2   |  |
| VERSIÓN   | 1.0        |  |
| FECHA     | 1-MAR-2016 |  |
|           |            |  |

Guía rápida para enlazar su cuenta cicese.edu.mx con su cuenta personal en Gmail

## Guía rápida para enlazar su cuenta cicese.edu.mx con su cuenta personal en Gmail

Recomendamos realizar el siguiente procedimiento a los estudiantes que han terminado sus estudios en CICESE y desean enviar sus correos a su cuenta personal en Gmail.

Los siguientes pasos debe realizarlos en su **cuenta de estudiante** cicese.edu.mx

- 1. Hacer login en tu cuenta cicese.edu.mx
- 2. Hacer click en el icono de engrane y seleccionar Configuración

| Densidad de visualización:    |
|-------------------------------|
| ✓ Normal                      |
| Cómoda                        |
| Compacta                      |
| Configurar bandeja de entrada |
| Configuración                 |
| Administrar este dominio      |
| Temas                         |
| Ayuda                         |

## 3. Elegir la pestaña Reenvío y correo POP/IMAP

General Etiquetas Recibidos Cuentas Filtros y lista de bloqueados Reenvío y correo POP/IMAP Chat Temas

- 4. Ir a la sección Descarga de correo POP
  - a. palomear la opción Habilitar POP para todos los mensajes (Incluso si ya se han descargado)

|                                                                                                    |                                                                                                    | HOJA      | 2 DE 4<br>GUIA-2016-<br>SCOM02-2<br>1.0<br>1-MAR-2016 |
|----------------------------------------------------------------------------------------------------|----------------------------------------------------------------------------------------------------|-----------|-------------------------------------------------------|
| CENTRO DE INVESTIGACION CIENTIFICA Y DE EDUC<br>SUPERIOR DE ENSENADA, BAJA CALIFORNIA<br>Departamento de Cómputo / Dirección de Telemática<br>Guía rápida para enlazar su cuenta cicese.edu.mx con su cuent<br>personal en Gmail | CENTRO DE INVESTIGACION CIENTIFICA Y DE EDUCACION<br>SUPERIOR DE ENSENADA, BAJA CALIFORNIA<br>Departamento de Cómputo / Dirección de Telemática | DOCUMENTO | GUIA-2016-                                            |
|                                                                                                    |                                                                                                    |           | SCOM02-2                                              |
|                                                                                                    |                                                                                                    | VERSIÓN   | 1.0                                                   |
|                                                                                                    |                                                                                                    | FECHA     | 1-MAR-2016                                            |
|                                                                                                    | Guía rápida para enlazar su cuenta cicese.edu.mx con su cuenta                                                                                  |           |                                                       |
|                                                                                                    | personal en Gmail                                                                                                    |           |                                                       |

b. Elegir eliminar la copia de correo de CICESE cuando se accede a los mensajes a través de POP

| Descarga de correo POP:<br>Más información | <ol> <li>Estado: POP está habilitado para todo el correo</li> <li>Mabilitar POP para todos los mensajes (incluso si ya se han descargado)</li> <li>Mabilitar POP para los mensajes que se reciban a partir de ahora</li> <li>Inhabilitar POP</li> </ol> |   |  |
|--------------------------------------------|----------------------------------------------------------------------------------------------------|---|--|
|                                            | 2. Cuando se accede a los mensajes a través de POP eliminar la copia de Correo de CICESE                                                                                                    | - |  |
|                                            | 3. Configurar el cliente de correo electrónico (por ejerr<br>Instrucciones para la configuración<br>eleminar la copia de Correo de CICESE como leida<br>archivar la copia de Correo de CICESE<br>eliminar la copia de Correo de CICESE                  |   |  |

- 5. Haga click en el botón de guardar los cambios
- 6. Hacer Logout

## Los siguientes pasos debe realizarlos en su cuenta personal de

General Etiquetas Recibidos Cuentas Filtros y lista de bloqueados Reenvío y correo POP/IMAP Chat Temas

Gmail

- 1. Hacer login en su cuenta personal de Gmail
- 2. Hacer click en el icono de engrane y seleccionar Configuración

| Densidad de visualización:    |
|-------------------------------|
| ✓ Normal                      |
| Cómoda                        |
| Compacta                      |
| Configurar bandeja de entrada |
| Configuración                 |
| Administrar este dominio      |
| Temas                         |
| Ayuda                         |
|                               |

3. Seleccione la pestaña para Cuentas

|                                                                 | CENTRO DE INVESTIGACIÓN CIENTÍFICA Y DE EDUCACIÓN<br>SUPERIOR DE ENSENADA, BAJA CALIFORNIA | HOJA      | 3 DE 4     |
|-----------------------------------------------------------------|--------------------------------------------------------------------------------------------|-----------|------------|
|                                                                 |                                                                                            | DOCUMENTO | GUIA-2016- |
|                                                                 |                                                                                            |           | SCOM02-2   |
|                                                                 | Departamento de Cómputo / Dirección de Telemática                                          | VERSIÓN   | 1.0        |
| Guía rápida para enlazar su cuenta cicese.<br>personal en Gmail |                                                                                            | FECHA     | 1-MAR-2016 |
|                                                                 | Guía rápida para enlazar su cuenta cicese.edu.mx con su cuenta                             |           |            |
|                                                                 | personal en Gmail                                                                          |           |            |

4. Localice la sección Comprobar el correo de otras cuentas mediante pop3 y de click en Añadir una cuenta de correo POP3 tuya

| Comprobar el correo de otras cuentas |
|--------------------------------------|
| mediante POP3):                      |
| Más información                      |

CAñadir una cuenta de correo POP3 tuya

5. A continuación se solicitaran la dirección de correo de la cuenta a enlazar, es decir, su cuenta cicese.edu.mx

| Añadir una cuenta de correo tuya                                                                         |              |
|----------------------------------------------------------------------------------------------------|--------------|
| Escribe la dirección de correo de la cuenta cuyos mensajes quie<br>(Nota: Puedes añadir 5 cuentas tuyas) | eras obtener |
| Dirección de correo electrónico: su_cuenta@cicese.edu.mx                                                 |              |
| Cancelar Siguiente paso »                                                                                |              |

- 6. Haga click en el botón de Siguiente paso
- 7. En la siguiente pantalla complete los datos de la cuenta ciese.edu.mx
  - a. Escriba en nombre de usuario, su dirección de correo completa
  - b. Escriba la contraseña de su cuenta cicese.edu.mx
  - c. Elija el puerto 995
  - d. Seleccione la casilla Utilizar siempre una conexión segura SSL
  - e. Seleccione la casilla etiquetar los correos entrantes con una nueva etiqueta, por ejemplo cicese
  - f. En la opción de "Dejar una copia del mensaje recuperado en el servidor", si está seleccionada dejará una copia de los correos en su cuenta de @cicese.edu.mx, si ya no desea dejar copia del correo en dicha cuenta, esta opción no deberá estar seleccionada.
  - g. De click en Añadir cuenta.

|        |                                                                | ALOH       | 4 DE 4     |
|--------|----------------------------------------------------------------|------------|------------|
|        | CENTRO DE INVESTIGACION CIENTIFICA Y DE EDUCACION              | DOCUMENTO  | GUIA-2016- |
|        | SUPERIOR DE ENSENADA, BAJA CALIFORNIA                          | DOCOMIENTO | SCOM02-2   |
|        | Departamento de Cómputo / Dirección de Telemática              | VERSIÓN    | 1.0        |
| CICESE |                                                                | FECHA      | 1-MAR-2016 |
| CICCDE | Guía rápida para enlazar su cuenta cicese.edu.mx con su cuenta |            |            |
|        | personal en Gmail                                              |            |            |
|        |                                                                |            |            |
|        |                                                                |            |            |

| Escribe la configuración de correo de vrico@cicese.edu.mx. <u>Más información</u> |                                                                                            |                       |       |
|-----------------------------------------------------------------------------------|--------------------------------------------------------------------------------------------|-----------------------|-------|
| Dirección de correo<br>electrónico: su_cuenta@cicese.edu.mx                       |                                                                                            |                       |       |
| Nombre de usuario:                                                                | su_cuenta@cicese.edu.mx                                                                    |                       |       |
| Contraseña:                                                                       | •••••                                                                                      |                       |       |
| Servidor POP:                                                                     | pop.gmail.com                                                                              | Puerto: 995 🔻         |       |
|                                                                                   | Dejar una copia del mensaje recuperado en<br><u>Más información</u>                        | n el servidor.        |       |
|                                                                                   | Para recuperar mensajes de correo electró<br>conexión segura (SSL). <u>Más información</u> | nico, utiliza siempre | e una |
|                                                                                   | Etiquetar los mensajes entrantes: cicese                                                   | •                     | )     |
|                                                                                   | Archivar los mensajes entrantes (omitir Re                                                 | cibidos)              |       |
|                                                                                   | Cancelar « Atrás <b>Añadir cuenta</b> »                                                    | •                     |       |

- 8. En la siguiente pantalla le recomendamos seleccionar la casilla NO, para NO enviar correos como cicese.edu.mx desde su cuenta personal de Gmail, pues en corto plazo será cerrada.
- 9. De click en finalizar.

| 🗹 Se ha añadido tu cuenta de correo.                                                                                                    |  |  |  |
|----------------------------------------------------------------------------------------------------|--|--|--|
| Ya puedes recuperar el correo de esta cuenta.<br>¿Te gustaría enviar correos también como su_cuenta@cicese.edu.mx ?                     |  |  |  |
| <ul> <li>Sí, quiero poder enviar mensajes como su_cuenta@cicese.edu.mx</li> <li>No (puedes cambiar esta opción más adelante)</li> </ul> |  |  |  |
| Finalizar                                                                                                    |  |  |  |
|                                                                                                    |  |  |  |